## **Apply Additional Marker Map**

Author: Sam Gardner, Golden Helix, Inc.

## Overview

This function will apply an additional marker map to the a currently mapped spreadsheet. The user can choose to apply the new map's data to only unmapped columns or to all columns, preferring either new marker map or old marker map information.

## **Recommended Directory Location**

Save the script to the following directory:

\*..\Application Data\Golden Helix SVS\UserScripts\Spreadsheet\File\

Note: The Application Data folder is a hidden folder on Windows operating systems and its location varies between XP and Vista. The easiest way to locate this directory on your computer is to click on the AppData shortcut in your C:\Program Files\Golden Helix SVS\ directory. If saved to the proper folder, this script will be accessible from the spreadsheet File menu.

## **Using the Script**

| Sim Geno - Mapped Sheet 1 [320]                               |          |                  |            |          |           |             |         |         |        |  |  |  |
|---------------------------------------------------------------|----------|------------------|------------|----------|-----------|-------------|---------|---------|--------|--|--|--|
| File Edit Select Quality Assurance Analysis Plot Scripts Help |          |                  |            |          |           |             |         |         |        |  |  |  |
| All: 100 x 100<br>Active: 100 x 100                           |          |                  |            |          |           |             |         |         |        |  |  |  |
| Unsort                                                        |          | G 48             | G 49       | G 50     | G 51      | <b>G</b> 52 | G 53    | G 54    | G !^   |  |  |  |
| Map                                                           | Sample   | Marker91         | Marker96   | Marker98 | Marker100 | Marker1     | Marker2 | Marker5 | Mark ≡ |  |  |  |
| Chromosome                                                    |          |                  |            |          |           | 1           | 1       | 1       | 1      |  |  |  |
| Position                                                      |          |                  |            |          |           | 74568       | 162429  | 291319  | 4900   |  |  |  |
| 1                                                             | Sample1  | A_A              | ?_?        | C_T      | T_G       | T_C         | ?_?     | ?_?     |        |  |  |  |
| 2                                                             | Sample2  | T_T              | A_G        | T_T      | A_T       | A_G         | G_A     | C_A     |        |  |  |  |
| 3                                                             | Sample3  | G_A              | A_C        | G_C      | A_T       | T_A         | A_A     | G_G     |        |  |  |  |
| 4                                                             | Sample4  | C_G              | C_A        | A_A      | A_A       | G_A         | C_C     | C_T     |        |  |  |  |
| 5                                                             | Sample5  | A_T              | C_A        | A_C      | G_T       | G_C         | C_G     | C_A     |        |  |  |  |
| 6                                                             | Sample6  | A_G              | A_C        | C_G      | A_T       | C_G         | ?_?     | T_C     |        |  |  |  |
| 7                                                             | Sample7  | C_C              | T_C        | G_A      | A_A       | G_C         | C_G     | A_G     |        |  |  |  |
| 8                                                             | Sample8  | ?_?              | T_G        | A_C      | A_G       | A_C         | A_G     | G_G     |        |  |  |  |
| 9                                                             | Sample9  | A_A              | G_T        | C_A      | G_T       | A_C         | A_G     | T_T     |        |  |  |  |
| 10                                                            | Sample10 | A_C              | G_G        | C_T      | T_A       | G_G         | G_A     | ?_?     |        |  |  |  |
| 11                                                            | Sample11 | G G              | 6.6        | СТ       |           | Τ Δ         | C 4     | G C     |        |  |  |  |
| -                                                             |          | Sim Cono - Marco | ad Sheet 1 |          |           |             |         |         | •      |  |  |  |
|                                                               |          | Sim Geno - Mapp  | eu sheet 1 |          |           |             |         |         |        |  |  |  |

 From a partially mapped spreadsheet, choose File >Apply Additional Marker Map.

- 2. Click on **Select Marker Map** to choose the appropriate map.
- 3. There are three options for application:
  - a. Apply only to unmapped data
  - b. Apply to all markers, prefer new marker information
  - c. Apply to all markers, prefer existing marker information

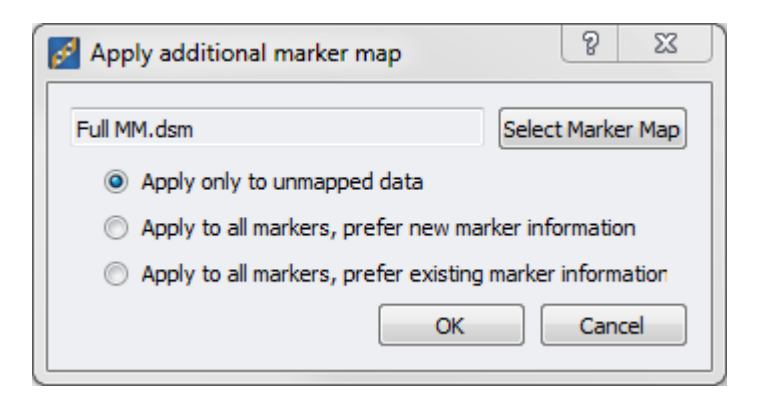

| Sim Geno - Mapped Sheet 1 [326]                                                                                                    |          |            |            |            |         |         |            |            |         |            |  |  |
|----------------------------------------------------------------------------------------------------|----------|------------|------------|------------|---------|---------|------------|------------|---------|------------|--|--|
| File Edit Select Quality Assurance Analysis Plot Scripts Help                                                                                                    |          |            |            |            |         |         |            |            |         |            |  |  |
| P III III III III III III III III III III III III III III III III III III III III III III III III III III III III III III III III III III III III III III III III III III III III III III III III III III III III III III III IIII III IIII IIII IIII IIII IIII IIII IIII IIII IIII IIII IIII IIII IIII IIIIIIIII IIIIIIIIIIIIIIIIIIIIIIIIIIIIIIIIIIII |          |            |            |            |         |         |            |            |         |            |  |  |
| Unsort                                                                                                    |          | <b>G</b> 1 | <b>G</b> 2 | <b>G</b> 3 | G 4     | G 5     | <b>G</b> 6 | <b>G</b> 7 | G 8     | <b>G</b> ^ |  |  |
| Map                                                                                                    | Sample   | Marker1    | Marker2    | Marker5    | Marker3 | Marker4 | Marker6    | Marker8    | Marker7 | E          |  |  |
| Chromosome                                                                                                    |          | 1          | 1          | 1          | 1       | 1       | 1          | 1 2        |         |            |  |  |
| Position                                                                                                    |          | 74568      | 162429     | 291319     | 319775  | 322141  | 490049     | 210058     | 230643  |            |  |  |
| 1                                                                                                    | Sample1  | T_C        | ?_?        | ?_?        | A_T     | ?_?     | A_G        | G_C        | A_G     |            |  |  |
| 2                                                                                                    | Sample2  | A_G        | G_A        | C_A        | T_C     | A_T     | T_C        | ?_?        | G_T     |            |  |  |
| 3                                                                                                    | Sample3  | T_A        | A_A        | G_G        | C_A     | A_A     | A_G        | C_T        | G_T     |            |  |  |
| 4                                                                                                    | Sample4  | G_A        | C_C        | C_T        | A_G     | A_G     | A_C        | T_T        | C_T     |            |  |  |
| 5                                                                                                    | Sample5  | G_C        | C_G        | C_A        | A_C     | G_C     | G_T        | ?_?        | C_C     |            |  |  |
| 6                                                                                                    | Sample6  | C_G        | ?_?        | T_C        | T_A     | T_G     | ?_?        | ?_?        | G_T     |            |  |  |
| 7                                                                                                    | Sample7  | G_C        | C_G        | A_G        | T_T     | C_C     | G_T        | T_A        | T_T     |            |  |  |
| 8                                                                                                    | Sample8  | A_C        | A_G        | G_G        | C_T     | G_T     | A_T        | G_C        | G_C     |            |  |  |
| 9                                                                                                    | Sample9  | A_C        | A_G        | T_T        | G_T     | G_C     | T_T        | A_G        | C_G     |            |  |  |
| 10                                                                                                    | Sample10 | G_G        | G_A        | ?_?        | G_T     | G_G     | C_T        | A_G        | A_G     |            |  |  |
| 11                                                                                                    | Samnle11 | ТΔ         | C 4        | 6 C        | Δ Τ     | тт      | тс         | 2.2        | GΔ      |            |  |  |
| Sim Geno - Mapped Sheet 1                                                                                                    |          |            |            |            |         |         |            |            |         | -          |  |  |